クラビノーバ CVP-601 バージョンアップ手順書

# ●ご用意いただくもの

空き容量 20MB 以上の USB メモリー ※あらかじめ楽器でのフォーマットが必要です。 ※動作確認された USB メモリーの型番は、<u>動作確認済みデバイスリスト</u>をご参照ください。

## 1. バージョンアップデータのダウンロード

 該当品番のダウンロードコンテンツー覧から「CVP-XXX ファームウェアアップデータ V\*.\*\*」(XXX は機種 名、\*.\*\*はバージョン名が入ります)を選択、表示されたサイト内の一番下にダウンロードデータがありま す。

使用許諾をお読みの上、「同意する」にチェックを付けます。

下に表示されたバージョンアップデータ(ZIP 形式)を、コンピューター上にダウンロードします。

## 使用許諾

ソフトウェアのご使用条件

ヤマハ株式会社(以下「弊社」といいます)では本ソフトウェアのお客様によるご使用およびお客様へのアフターサービスについて、<ソ フトウェア使用許諾契約>を設けさせていただいており、お客様が下記条項にご同意いただいた場合にのみご使用いただけます。

本ソフトウェアをご使用いただく前に、本契約書を充分にお読みください。お客様が本ソフトウェアを使用可能な状態にされた(ダウン ロード、インストールその他の行為を含むがこれに限定されない)時点で、本契約書にご同意いただいたものとみなします。ご同意いた

| ソフトウェア使用許諾契約 | 5                                      |                                                                       |
|--------------|----------------------------------------|-----------------------------------------------------------------------|
|              | <ul> <li>同意する</li> </ul>               | ▲ 使用許諾をお読みの上、チェックを付けてください<br>「cvp-XXX_v***.zip」ボタンがクリックできるように<br>たいます |
|              | <pre>cvp-601_v104. ZIP (13.87MB)</pre> |                                                                       |

- 2) ご用意いただいた USB メモリーをコンピューターに接続します。
- 3) ダウンロードしたファイルの名称は『cvp-XXX\_v\*\*\*.zip』です(「cvp-XXX」には機種名が、「v\*\*\*」にはバー ジョン名が入ります)。

このダウンロードしたファイルは、ZIP 形式の圧縮ファイルです。解凍されると1つ、もしくは複数のファイル になります。解凍したすべてのファイルを USB メモリーのルートフォルダ(ドライブ直下の一番上の階層の こと)にコピーします(必ず ZIP ファイルを解凍して USB メモリーに貼りつけてください)。

(下記の図は USB メモリーを G ドライブとして認識した場合の例です)

| マリムーバス           | ブル ディスク        | ታ (G:) |     |                 |           |        |
|------------------|----------------|--------|-----|-----------------|-----------|--------|
| ファイル(E)          | 編集( <u>E</u> ) | 表示⊙    | お気( | こ入り( <u>A</u> ) | ッール①      | ヘルプ(日  |
| 😧 戻る 🔹           | - 📀 -          | 🏂 🔎    | 検索  | P3              | ามชี 🛛 🛄  | ]-     |
| アドレス( <u>D</u> ) | 🤝 G:¥          |        |     |                 |           |        |
|                  |                |        |     | i Ci            | VP-000SET | UP.PRG |

※ご利用の環境によっては、圧縮ファイルを解凍できるソフトを別途ご用意いただく必要があります。

2. バージョンアップデータのインストール

ダウンロードデータが保存された USB メモリーを楽器の[USB TO DEVICE]端子に接続します。 ※注意: USB メモリーが正しく端子に接続されていることを確認してください。

無理に接続したり、向きを間違えて接続したりすると、端子を壊すおそれがあります。

1) インストールモードで楽器の電源を入れます。

スタイルコントロールの[スタート/ストップ]ボタンを押しながら電源を入れてください。

※ 作業中に USB メモリーを抜いたり、電源を切ったりしないでください。 楽器が故障する恐れがあります。

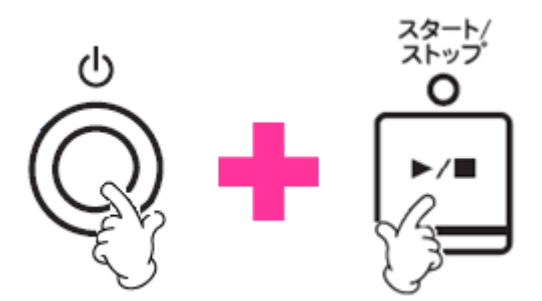

[スタート/ストップ]ボタンは、画面に図のような表示が出るまで押し続けてください。

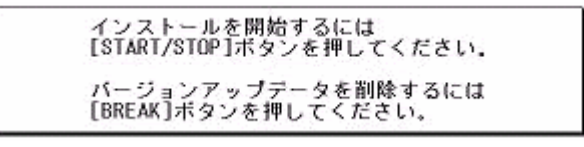

2) インストールを開始します。

画面に表示されたメッセージに従い、パネルにあるスタイルコントロールの[スタート/ストップ]ボタンを押す とインストールが始まります。

「データロード中」を表示後インストールが始まると、画面に以下のような表示が出ます。

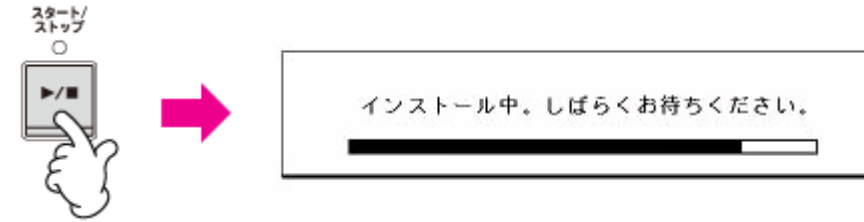

※インストール中は USB メモリーを抜いたり、電源を切ったりしないでください。

楽器が故障する恐れがあります。

- 3) 画面に「インストールが完了しました」と表示されましたら、バージョンアップ完了です。
  - (画面上にインストールしたバージョンが表示されます)

楽器の電源を切り、USB メモリーを取り出します。

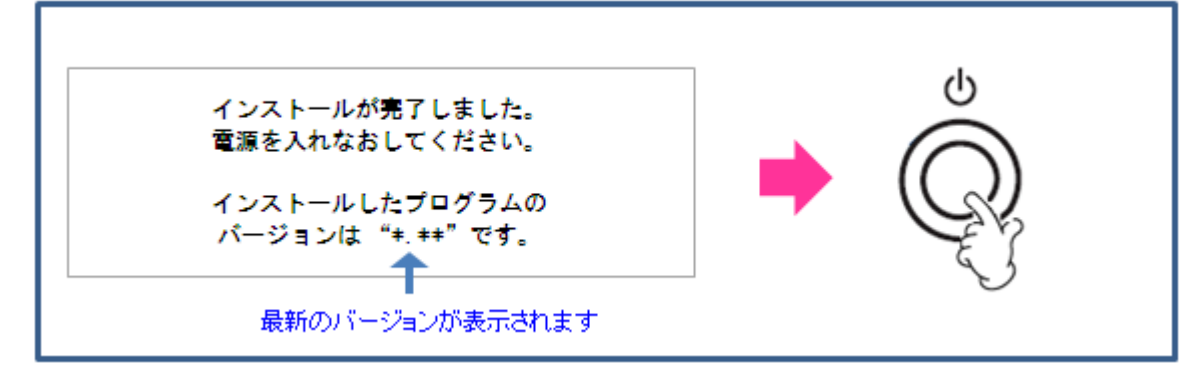

#### 3. バージョンを確認する

- 1) 楽器の電源を入れ、メイン画面が表示されるまで待ちます。
- 2) [FUNCTION] ボタンを押し、[UTILITY]を選び、[OWNER]タブを選びます。
- 3) [7▲] または [8▲] ボタンを押します。
- 4) バージョンが正しいことを確認します。
- 5) [8▲] (EXIT) ボタン、または [EXIT] ボタンを押して、バージョン確認画面を閉じます。

#### ■トラブルシューティング

- 1) インストール途中で、楽器の電源を切ったり、USB メモリーを抜いたりしてしまった。 再インストールが必要です。インストールを最初からやり直してください。
- 2) インストールできない。もしくは、エラーメッセージが表示される。

以下を確認してください。

- ・ USB メモリーが正しく接続されていますか?
- ・USB メモリーの端子が汚れていたり、埃がつまっていたりしませんか?
- ・ USB メモリーのルートフォルダーにバージョンアップデータが保存されていますか?
- ・ USB メモリー、もしくは、バージョンアップデータが破損していませんか?
- ・バージョンアップデータは CVP-609/605/601 用のものですか?

別の USB メモリーを使って、再度インストールを行なってみてください。